## SWS - Forms in the Maintenance Menu - Access Control Card Formats

Last Modified on 08/07/2024 5:10 pm EDT

Different Access Control Card formats use different kinds of data structures. Manitou automatically assigns a Format Number based on the number of Format types already assigned.

## Accessing the Access Control Card Formats Form

1. To reach the Access Control Formats form, navigate to the Maintenance menu, click "Setup", then click "Access Control Card Formats".

**Result:** The "Access Control Card Formats" form displays as shown in the following screenshot:

| View       |                                                                          | New           | Ede : | Delete |
|------------|--------------------------------------------------------------------------|---------------|-------|--------|
| Add Rgmoye | Access Control Card Formats<br>Format No.:<br>Description:<br>File Name: | 1<br>format 1 |       |        |

## **Description of Fields**

- Format No: an identifying number assigned to the Format type. Manitou automatically assigns this number based on the number of Format types already assigned.
- Description: a description of the Card Format. Along with the Format number, this description is displayed in the list.
- File Name: the file name is case-sensitive and must not include the file path.

## Adding a New Access Card Format

- 1. Navigate to the Maintenance menu, click "Setup", and then click "Access Control Card Formats".
- 2. Click "Edit" and then click "Add".

Result: The "Add AC Format" window displays as shown in the following screenshot:

| 2 |     |        |
|---|-----|--------|
|   |     |        |
|   | OK. | Cancel |
|   | 12  | CK     |

**Note:** The Format No: field displays automatically populated based on previously assigned Access Control Card Formats. Is there any reason a user should change this?

3. Enter a brief description into the "Description:" field and click "OK".

Result: The "Add AC Format" window closes and your new AC Format displays in the list.

4. Enter the File Name into the "File Name:" field and click "Save".